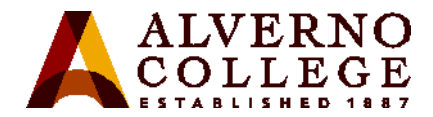

## Logging into your Alverno Office 365 Student Email Account

| Task                                                                                                    | Screen Shot                                                                                                    |
|----------------------------------------------------------------------------------------------------|----------------------------------------------------------------------------------------------------|
| 1. Open a browser and navigate to:<br>student.alverno.edu                                                                                                    | Eile       Edit       View       Higtory       Bookmarks       Iools       Help         Alverno   Catholic Women'       +         Student.alverno.edu |
| <ul> <li>2. This will open the Alverno sign in page pictured to the right. Make sure that when you enter your account you use the following format:</li> <li><u>username@alverno.edu</u> your password</li> </ul> | <complex-block></complex-block>                                                                                                    |

## Technology Services 414-382-6700 <u>helpdesk@alverno.edu</u>

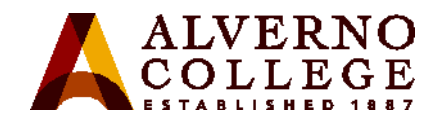

| Task                                                                                                    | Screen Shot                                                                                                    |
|----------------------------------------------------------------------------------------------------|----------------------------------------------------------------------------------------------------|
| 3. You will be redirected to your Office<br>365 Outlook Inbox where you can work<br>with your official Alverno email<br>account.                                                                                             | ✓ Mail - Test 1: Student - Out_x       +         ✓ Mail - Test 1: Student - Out_x       +         ✓ Mail - Test 1: Student - Out_x       +         ✓ Mail - Test 1: Student - Out_x       +         ✓ Mail - Test 1: Student - Out_x       +         ✓ Mail - Test 1: Student - Out_x       +         ✓ Mail - Test 1: Student - Out_x       +         ✓ Mail - Test 1: Student - Out_x       +         ✓ Office 365       Outlook         ✓ Search Mail and People          ✓ Folders       -         Averno Calego Island & Aveno Calego Island & Out   Outo       False - V         ✓ Folders       -         Averno Calego Island & Outo       False - V         ✓ Reprovides       -         Cutter       -         moode       -         Deleted Items       12         - Test 1: Student       -         Deleted Items       12         - Test 1: Student - Reading reading r |
| 4. When you are finished, you will want<br>to logout of your email by clicking on<br>the picture icon in the upper right hand<br>corner and choosing Log Out from the<br>drop down menu. You can then close<br>your browser. | Settir       Test 1. Student         Search all       Test 1. Student         Search all       Test 1. Student         Label       Available         utomatic       Busy         reate an au       Busy         restes and       Be right back         hoose how       Appear away         Willine sett       Sign out of IM         Anage in       About me         onnect Ou       About me         open another mailbox       Sign out                                                                                                    |